## Sameday Express - multiple data directories

Install Sameday as normal on your major system. Get this working.

If you don't already have the data directory set up for the second system then create a new directory for it and make a note of the location. I am using an example of G:\Sameday1\

Now create a batch file using Notepad containing this -

CD\ CD Progra~2 CD SAME DAY EXPRESS "Same Day Express.exe" G:\Sameday1\ CD\ EXIT

Replace **G:\Sameday1\** with the directory of your next set of data. It can be a mapped drive or a URL. The final "\" is important so don't miss it.

Note that this batch file is for a 64 bit operating system. If your operating system is 32 bit then the **CD Progra~2** line should be altered to **CD Progra~1** 

Save the batch file e.g. dosameday1.bat (note: change file type from TXT to ALL FILES type and save to a location where you have normal rights to run programs). Once done simply create a shortcut to it on your desktop by right-clicking on it in Windows Explorer and choosing `Send to Desktop -> Create Shortcut'. This will then appear on the desktop. You can rename this by right-clicking on the icon and choosing rename (name to something you associate with the data).

Note that you should not alter the data directory within the program. It will not harm but you may get confused.

You can create as many batch files as you like with as many data sets as you want.